# 원산지(포괄)확인서 등록 메뉴얼

I. 원산지(포괄)확인서 시스템 작성 II. HSCODE 등록 방법 III. 원산지결정기준 등록 방법 IV. 원산지(포괄)확인서 등록 방법 V. 주요 문의사항

목

不

#### 경동원 경동나비엔 경동에버런 경동티에스

#### ■ SRM.KDIWIN.COM 경동SRM 홈페이지에서 협력사 FTA원산지(포괄)확인서 등록

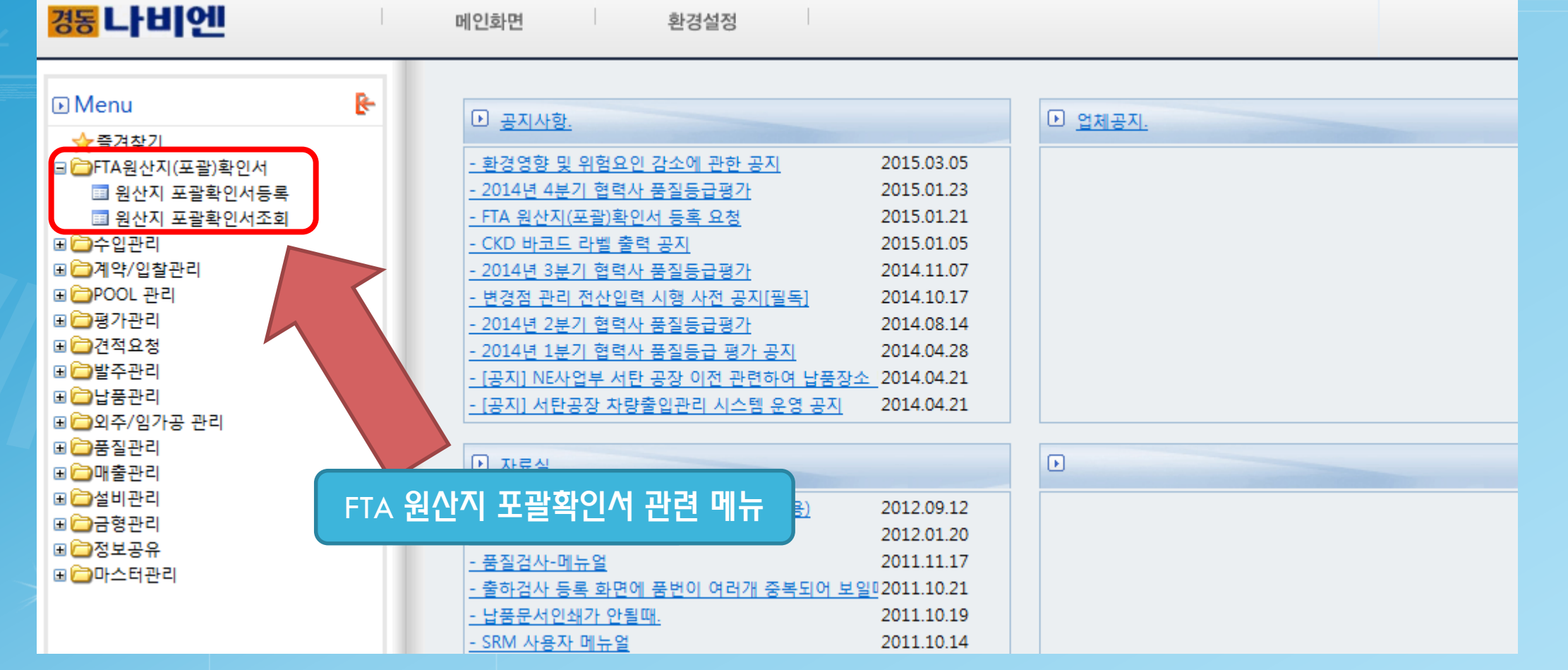

## I. 원산지 (포괄)확인서 시스템 작성

## I. 원산지 (포괄)확인서 시스템 작성

▶ FTA원산지(포괄)확인서 >> 원산지 포괄확인서등록 Ver. 1. 🔍 조회 📄 저장 🔥 행삭제 🗇 전체삭제 💷 복사 🧔 초기화 🗈 엑셀 昌 인쇄 [[\_\_\_\_ 이 아니 프 파아이 너 드 로 ] \*포괄확인서 \*관리번호 F20150300201 참 원산지포괄확인서 업로드 신규&역외산 📃 저장여부 \*포괄확입 -\*성동 HS 코드 원산지결정기준 번호 품번 **ØJ) 8523,21** 미국 EU 터키 케나다 호주 페루 칠레 싱가포르 아세안 인도 EFTA 초기화 클릭

#### 초기화 버튼 클릭 시 관리번호 생성

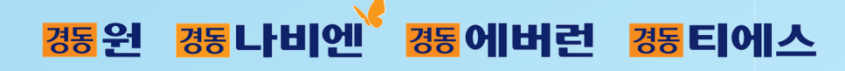

#### (포괄확인서는 최대 1년으로 적용하기 때문에, 매년 신규로 작성이 필요함.) 경동원 경동나비엔 경동에버런

### 납품업체 : 경동원, 경동나비엔, 경동에버런 선택

포괄확인서 기간 : 기간 선택

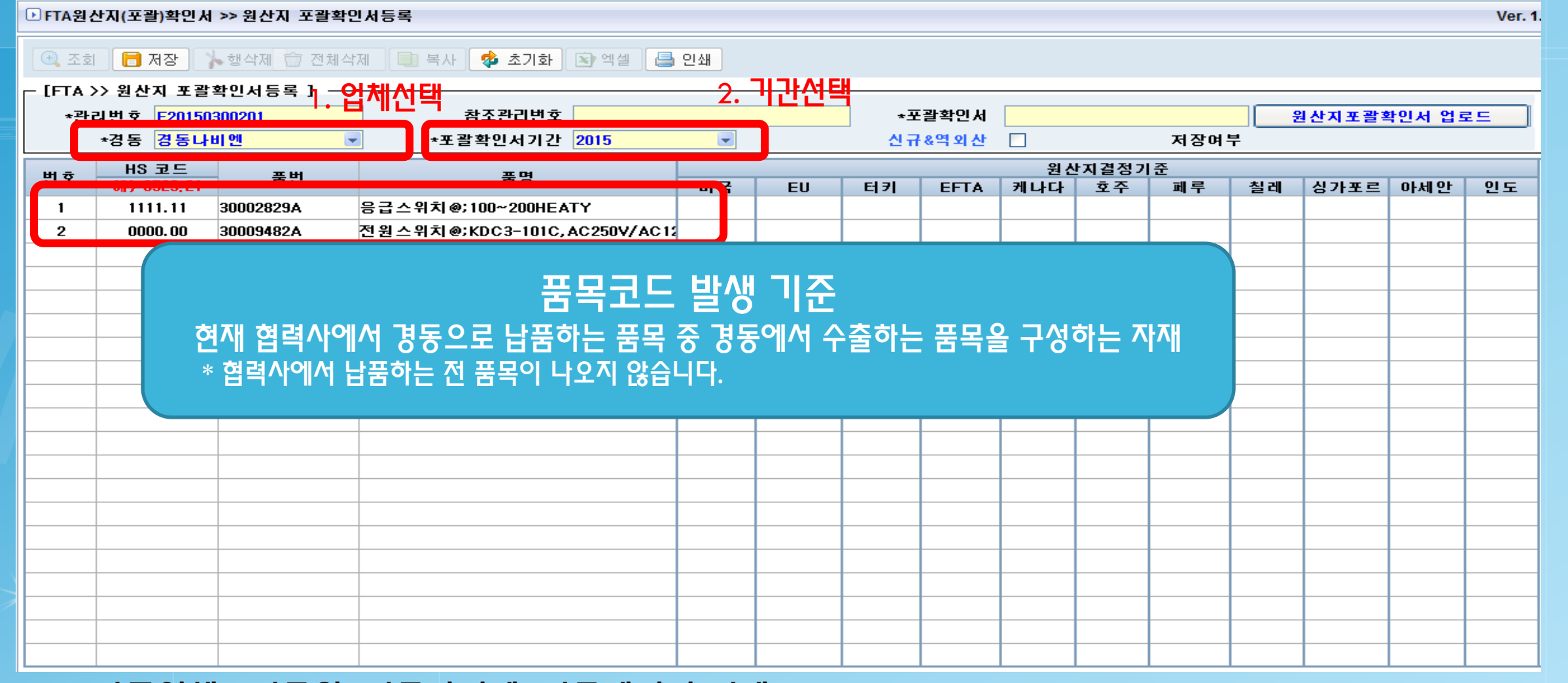

경동티에스

I. 원산지 (포괄)확인서 시스템 작성

## I. 원산지 (포괄)확인서 시스템 작성

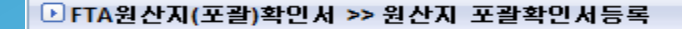

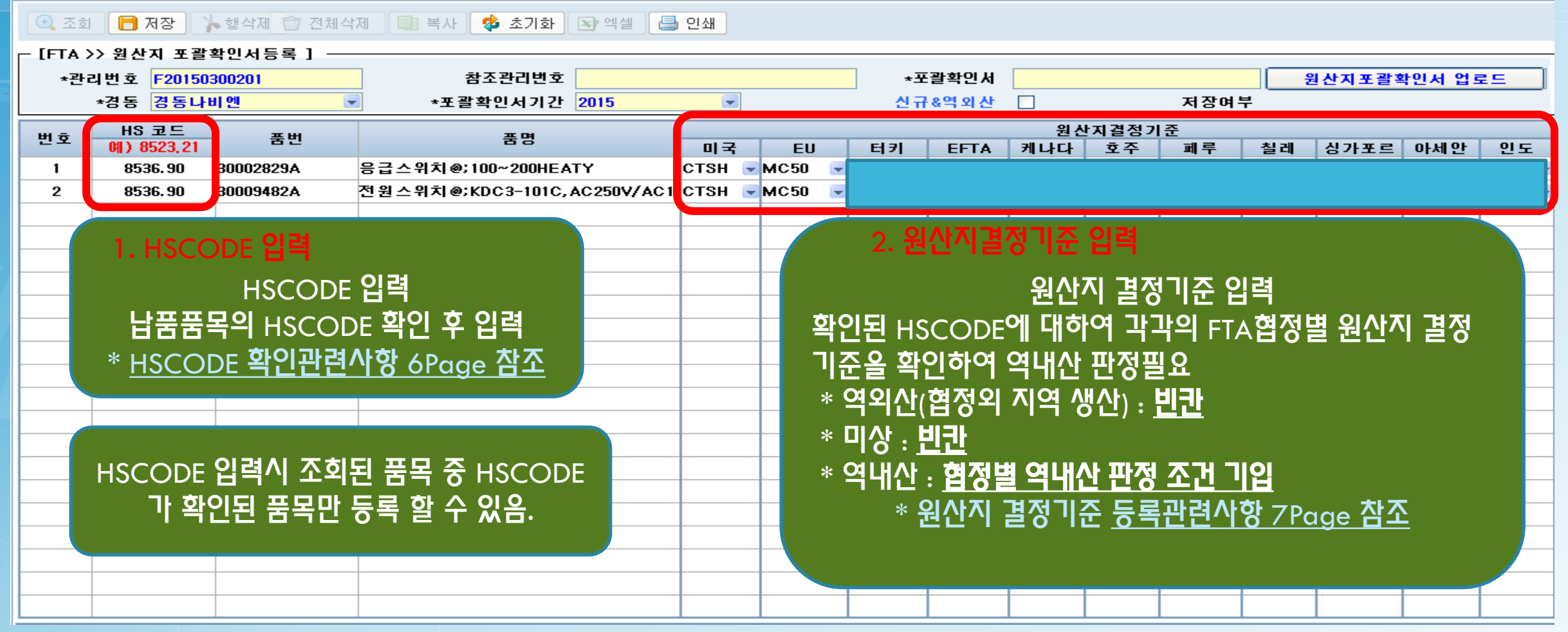

- 납품품목의 HSCODE를 먼저 확인해야함.(세부 확인 방법 5Page 참조)
- 원산지 결정기준은 HSCODE 와 각 FTA협정별로 다르며, 납품품목의 HSCODE가 정해지면 정해진 HSCODE에 따라 각 협정별 원산지결정기준을 파악한 후 원산지결정기준에 부합하면, 역내산으로 판정할 수 있다.

Ver. 1

### II. HSCODE 등록 방법

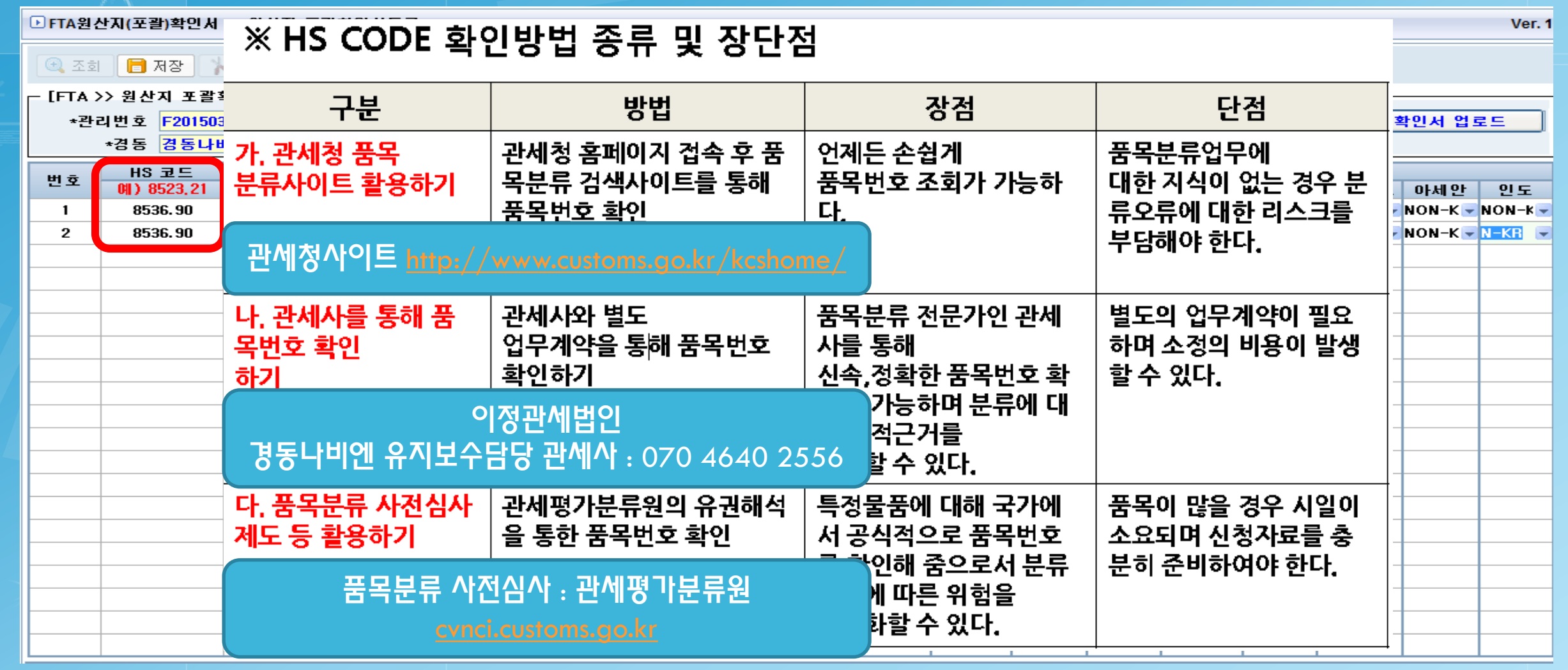

- 뫼 HSCODE 확인방법 중 가장 타당한 방법은 <u>다.품목분류 사전심사</u>이며,
- 품목분류사전심사 전에 임시로 확인하려면 <u>관세청 사이트 또는 경동나비엔와 계약된 관세법인을 통하</u> <u>여 HSCODE를 먼저 확인할 수 있음.</u>

경동원 경동나비엔 경동에버런

경동티에스

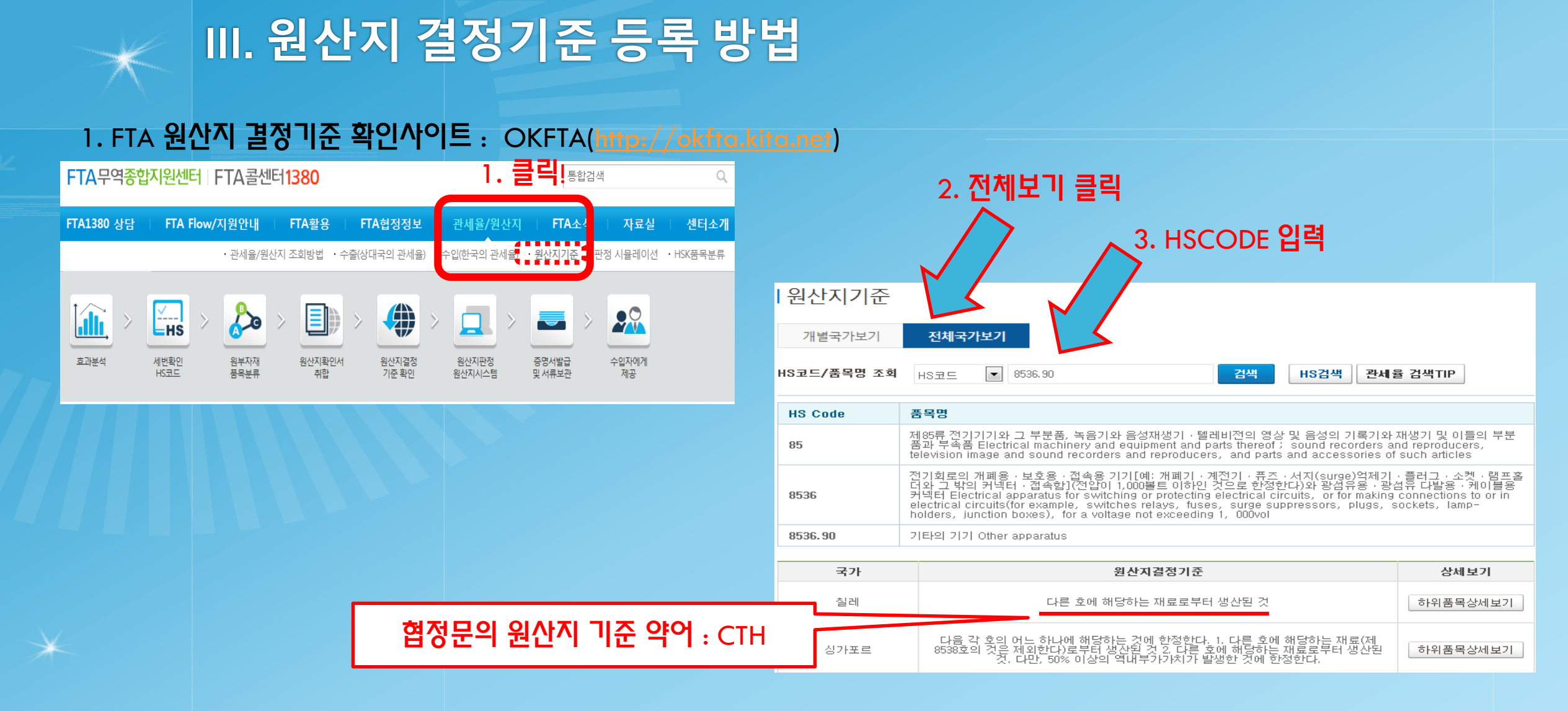

납품하는 품목의 HSCODE가 확인되면, 해당 사이트(OKFTA)에 접속하여 협정별 원산지 결정기준을 확인해야함.
원산지 결정기준에 부합한다면, 역내산으로 판정

경동나비엔 경동에버런

경동티에스

경동 원

\* 만약 협정문상 원산지 기준의 약어를 알 수 없다면, <u>1380(FTA콜센터)에 문의하면 약어확인가능</u>

# Ⅲ. 원산지 결정기준 등록 방법

2. FTA 원산지 결정기준 확인사이트 : yesFTA(yesfta.customs.go.kr)

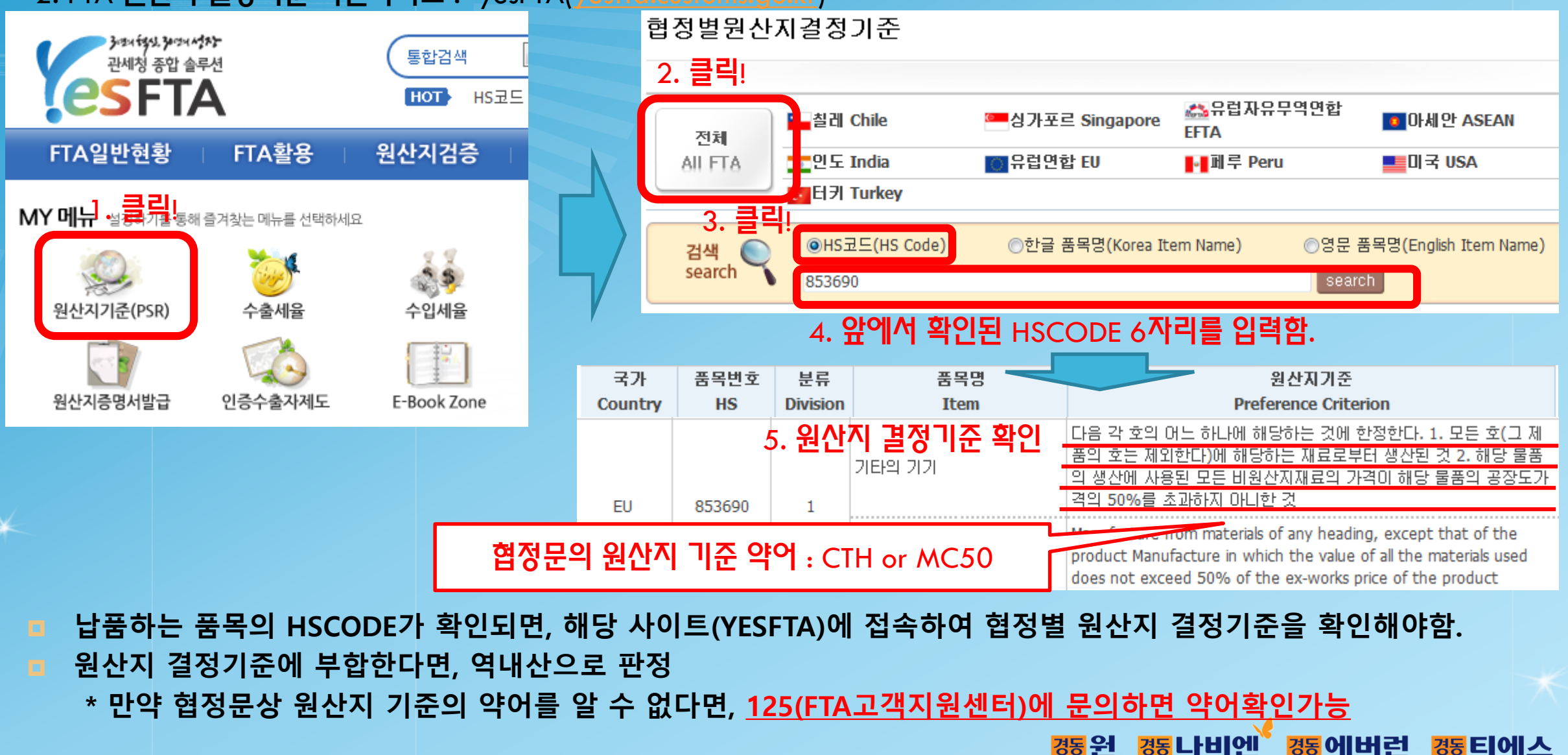

# Ⅳ. 원산지(포괄)확인서 등록 방법

| ▶ FTA원산지(포괄)확인서 >> 원산지 포괄확인서등록 Ver. 1.' |                                                                |           |                               |                   |            |         |          |                |        |                                         |                  |        |        |          |  |
|-----------------------------------------|----------------------------------------------------------------|-----------|-------------------------------|-------------------|------------|---------|----------|----------------|--------|-----------------------------------------|------------------|--------|--------|----------|--|
| <u>(क</u> ्र <u>क</u> ्र इ              | ④ 호회 	 제장 · 제작성완료 후 저장 클릭· · · · · · · · · · · · · · · · · · · |           |                               |                   |            |         |          |                |        |                                         |                  |        |        |          |  |
|                                         | > 원산지 포괄                                                       | 확인서능록 ] — |                               |                   |            | _ 4 • • |          |                |        |                                         |                  |        |        |          |  |
| *관리번호 F20150300201                      |                                                                |           | 참조관리번호                        | 참조관리번호 *포괄확인서     |            |         |          |                |        | 원산지포괄확인서 업로드                            |                  |        |        |          |  |
| *경동 경동나비엔 🗸                             |                                                                |           | *포괄확인서기간 2015                 | -                 |            | 신규      | · &역 외 산 |                |        | 저장여                                     | Ϋ Y              |        |        |          |  |
| 번호 HS코드 품번                              |                                                                | 품번        | 품명                            | 원산지결정기준           |            |         |          |                |        | · 준 · · · · · · · · · · · · · · · · · · |                  |        |        |          |  |
| 1                                       | 9526 90                                                        | 200028294 | 음그 스 의 치 @: 100~200HE ATY     |                   | EU<br>MC50 |         |          | 게 나나<br>CTH+MC |        |                                         | 걸 대<br>CTU       |        | 이제 안   |          |  |
|                                         | 0530.30                                                        | 20002023A |                               |                   | MCEO       |         |          | CTU-MC         |        |                                         |                  |        |        |          |  |
| 2                                       | 8536.30                                                        | 30003482A | 전원조위지@KDC3=101C, AC2509/ AC1. | 20138             | MCSU       | NUN-KR  | NUN-KR   | CINTMC         | NUN-KR | NUN-KR                                  | NUN-KR           | NUN-KR | NUN-KR | NUN-KR   |  |
|                                         |                                                                |           |                               |                   |            |         |          |                |        |                                         |                  | 1      |        |          |  |
|                                         |                                                                |           | [중요!]                         | 3. <mark>2</mark> | 쇄물         | 스캔      | 후 업      | 로드^            | 이 유의   | 의사형                                     | <mark>은</mark> 9 | page   | 참조     |          |  |
|                                         |                                                                |           |                               |                   |            |         |          |                |        |                                         |                  |        |        |          |  |
|                                         |                                                                |           |                               |                   |            |         |          |                |        |                                         |                  |        |        |          |  |
|                                         |                                                                |           |                               |                   |            |         |          |                |        |                                         |                  |        |        |          |  |
|                                         |                                                                |           |                               |                   |            |         |          |                |        |                                         |                  |        |        |          |  |
|                                         |                                                                |           |                               |                   |            |         |          |                |        |                                         |                  |        |        | L        |  |
|                                         |                                                                |           |                               |                   |            |         |          |                |        |                                         |                  |        |        | <u> </u> |  |
|                                         |                                                                |           |                               |                   |            |         |          |                |        |                                         |                  |        |        | <u> </u> |  |
|                                         |                                                                |           |                               |                   |            |         |          |                |        |                                         |                  |        |        | <u> </u> |  |
|                                         |                                                                |           |                               |                   |            |         |          |                |        |                                         |                  |        |        |          |  |
|                                         |                                                                |           |                               |                   |            |         |          |                |        |                                         |                  |        |        |          |  |
|                                         |                                                                |           |                               |                   |            |         |          |                |        |                                         |                  |        |        |          |  |
|                                         |                                                                |           |                               |                   |            |         |          |                |        |                                         |                  |        |        |          |  |
|                                         |                                                                |           |                               |                   |            |         |          |                |        |                                         |                  |        |        |          |  |
|                                         |                                                                |           |                               |                   |            |         |          |                |        |                                         |                  |        |        |          |  |

### Ⅳ. 원산지(포괄)확인서 등록 방법

#### 1. 자동출력프로그램 - 확인서

작성일자(Date) : 2015/03/16

| ■ 자유무(                                                                                                    | ■ 자유무역혐정의 이행을 위한 관세법의 특례에 관한 밥톨 시행규칙 [별지 제2호서식] <개정 2014.3.14>           |                                                               |                      |                          |                                         |                        |                      |                            |  |  |  |  |
|----------------------------------------------------------------------------------------------------|--------------------------------------------------------------------------|---------------------------------------------------------------|----------------------|--------------------------|-----------------------------------------|------------------------|----------------------|----------------------------|--|--|--|--|
|                                                                                                    | 원산지(포괄)확인서(Declaration of Origin)                                        |                                                               |                      |                          |                                         |                        |                      |                            |  |  |  |  |
| ■ 발급번호(Reference No): F20150300201                                                                          |                                                                          |                                                               |                      |                          |                                         |                        |                      |                            |  |  |  |  |
| ※ 뒤쪽의 작성방법을 읽고 작성하여 주시기 바라며, []에는 해당되는 곳에 ↓표시를 합니다. (앞쪽)                                                    |                                                                          |                                                               |                      |                          |                                         |                        |                      |                            |  |  |  |  |
|                                                                                                    | 산로                                                                       | (Company                                                      | Name)                | 사업자들특번호(Business Number) |                                         |                        |                      |                            |  |  |  |  |
|                                                                                                    |                                                                          |                                                               | 루미르                  |                          |                                         |                        | 1131594870           |                            |  |  |  |  |
| 1.콜급하는<br>(Supplie                                                                                          | = 자 대표<br>er)                                                            | 네표사접열(Name of Representative)<br>원생왕                          |                      |                          |                                         | (Tel.No.)<br>(Fax.No)  | 02-2616-2591-        | -3                         |  |  |  |  |
|                                                                                                    | 서물                                                                       | 특별시 구로구                                                       | 725                  |                          | 인 프수술과 인 프렌트(Customs Authorization No.) |                        |                      |                            |  |  |  |  |
|                                                                                                    | 삼호                                                                       | (Company                                                      | Name)                |                          | 사업자들                                    | 특번호(Bua                | siness Numb          | er)                        |  |  |  |  |
|                                                                                                    |                                                                          |                                                               | 검물나비엔                |                          | 1258101234                              |                        |                      |                            |  |  |  |  |
| 2.콜급발는<br>(Supplie                                                                                          | - 재 대표                                                                   | 자성면(Nam                                                       | e of Representative) |                          | 전화번호                                    | (Tel.No.)              | 02                   | 2-3489-2425                |  |  |  |  |
| to)                                                                                                    |                                                                          |                                                               | 최재법<br>1명 소리아크       |                          | 팩스번호                                    | (Fax.No)               |                      |                            |  |  |  |  |
|                                                                                                    | 별기도 썰억AT 서란면 수절양길                                                        |                                                               |                      |                          |                                         |                        |                      |                            |  |  |  |  |
| 7                                                                                                    |                                                                          |                                                               | 곧 큰 문 푼 면            | I AI AI (Go              | od Stater                               | nents)                 |                      |                            |  |  |  |  |
|                                                                                                    |                                                                          | 5.포우비표 6.포델.규릭 7<br>표대상 (H6 6단위) (Description + Specification |                      |                          |                                         | 8. 웹상지걸걸               | 121                  | 10.원산지포괄환 인기간              |  |  |  |  |
| 3 91 14 4                                                                                                   | 전 프 대 스                                                                  |                                                               |                      |                          | 2 접기운                                   | (Fulfillme             | nt 9.평삼지<br>(Country | (Blanket Period)           |  |  |  |  |
| (6/N)                                                                                                    | 명접                                                                       | (H6-Code<br>(6-digit))                                        | on of Good(s))       | c                        | (Origin<br>riterion)                    | of Origin<br>Criterion | ) of Origin)         | (법원일~법원일)<br>(YYYY/MM/DD ~ |  |  |  |  |
|                                                                                                    |                                                                          |                                                               |                      |                          |                                         | 술폭 미술<br>(Y) (         | :폭<br>N)             | YYYY/MM/DD )               |  |  |  |  |
| · · · ·                                                                                                    |                                                                          |                                                               |                      |                          |                                         |                        |                      | •                          |  |  |  |  |
|                                                                                                    |                                                                          |                                                               | н                    | 비지치                      | ㅈ                                       |                        |                      |                            |  |  |  |  |
|                                                                                                    |                                                                          |                                                               | =                    |                          |                                         |                        |                      |                            |  |  |  |  |
| 「자유무역                                                                                                    | "<br>「자유무역 협정의 이행을 위한 관세법의 특례에 관한 법률 시행규칙」 제6조의 3에 따라 위와 같이 원산지를 확인합니다 . |                                                               |                      |                          |                                         |                        |                      |                            |  |  |  |  |
| The undersigned hereby declares the origin of the good(s) in accordance with Article 6,3 of the 'Enforce    |                                                                          |                                                               |                      |                          |                                         |                        |                      |                            |  |  |  |  |
| ment Rules of the Act on Special Cases of the Customs Act for the Implementation of Free Trade Agreements', |                                                                          |                                                               |                      |                          |                                         |                        |                      |                            |  |  |  |  |
|                                                                                                    |                                                                          |                                                               |                      |                          |                                         |                        |                      |                            |  |  |  |  |
|                                                                                                    |                                                                          |                                                               |                      |                          |                                         |                        |                      |                            |  |  |  |  |
|                                                                                                    |                                                                          |                                                               |                      |                          |                                         |                        |                      |                            |  |  |  |  |
|                                                                                                    | 석                                                                        | 위 (Positio                                                    | " 꽁겁^! 삭낑^! 빛        | 생오, 수:                   | 오 기업                                    |                        | 의                    | 또, 익인 및                    |  |  |  |  |
|                                                                                                    | 상호 및 주소 (Company Name/Address):                                          |                                                               |                      |                          |                                         |                        |                      |                            |  |  |  |  |

#### 2. Excel 양식 - 별지

■ 발급번호(Reterence No) F20150300201

|  | 3.연번<br>(S/N) |              | 5.품폭면호<br>(비오-6단<br>(비오-000e<br>(၈-diait)) | 6.품명.규격<br>(Description * Specification on of<br>Good(e)) | 7.원산지 결정기준<br>(Urigin<br>Criterion) | 8.원전시설생기 문 풍쪽<br>M U<br>(FUITIIMENT OT<br>Origin Criterion ) |            | 9,원산지<br>(Country of Origin) | 10.원산지포괄확인기간<br>(Blanket Period) |  |
|--|---------------|--------------|--------------------------------------------|-----------------------------------------------------------|-------------------------------------|--------------------------------------------------------------|------------|------------------------------|----------------------------------|--|
|  |               | 4.적용대상<br>협정 |                                            |                                                           |                                     |                                                              |            |                              | (년 월 일 ~ 년 월 일)<br>(YYYY/MM/DD ~ |  |
|  |               |              |                                            |                                                           |                                     | 충족<br>(Y)                                                    | 미충족<br>(N) |                              | YYYY/MM/DD)                      |  |
|  |               | 한-미국         | 8536,90                                    |                                                           | стѕн                                | [V]                                                          | []         | KR                           | 2015/01/01~2015/12/31            |  |
|  | 1             | 한-월레         | 8536,90                                    | 300028294 우금스입치죠~100~200 HEATV                            | стн                                 | [\]                                                          | []         | KB                           | 2015/01/01~2015/12/31            |  |
|  |               | 한-요주         | 8536,90                                    |                                                           | CTH+MC55                            | [\]                                                          | []         | KR                           | 2015/01/01~2015/12/31            |  |
|  |               | ₿-EU         | 8536,90                                    |                                                           | MC50                                | [V]                                                          | []         | KB                           | 2015/01/01~2015/12/31            |  |
|  |               | 환-미국         | 8536,90                                    |                                                           | стѕн                                | [\]                                                          | []         | KR                           | 2015/01/01~2015/12/31            |  |
|  | 2             | 한-요주         | 8536,90                                    | 30009482A 전원스위치@:KDC3-101C,AC<br>250V/AC125V,15A/20A      | CTH+MC55                            | [V]                                                          | []         | KB                           | 2015/01/01~2015/12/31            |  |
|  | Ē-EU          | 8536,90      |                                            | MC50                                                      | [V]                                 | []                                                           | KR         | 2015/01/01~2015/12/31        |                                  |  |

 확인서 및 별지는 출력 후 명판,직인 및 작성자 서명을 기입하여야 하여 스캔본을 업로드해야함.
\* 스캔본의 파일양식은 관계없으나(PDF,JPG등), 엑셀파일이나, 수정이 가능한 양식으로 업로드 하는 것은 불가함

확인서 및 별지는 출력 후 명판,직인 및 작성자 서명을 기입하여야 함.

작성자 서명

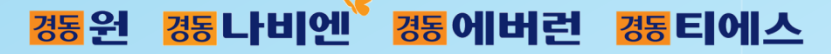

### IV. 원산지(포괄)확인서 등록 방법

| 브FTA원산시(포괄)확인서 >> 원산시 포괄확인서능독 Ver. 1                                                                                                    |                                                              |            |                    |            |      |      |        |           |        |        |         |        |        |           |        |
|----------------------------------------------------------------------------------------------------|--------------------------------------------------------------|------------|--------------------|------------|------|------|--------|-----------|--------|--------|---------|--------|--------|-----------|--------|
| (•) ত্র্র<br>ক্রিক আ<br>ক্রিক আ<br>ক্রি আ<br>ক্রি আ<br>ক্রি আ<br>ক্রি আ<br>ক্রি আ<br>ক্রি আ<br>ক্রি আ<br>ক্রি আ<br>ক্রি আ<br>ক্রি আ<br>ক্রি আ<br>ক্রি আ<br>ক্রি আ<br>ক্রি আ<br>ক্রি আ<br>ক্রি আ<br>ক্রি আ<br>ক্রি আ<br>ক্রি আ<br>ক্রি আ<br>ক্রি আ<br>ক্রি আ<br>ক্রি আ<br>ক্রি আ<br>ক্রি আ<br>ক্রি আ<br>ক্রি আ<br>বার্ট<br>আ<br>ক্রি আ<br>ক্রি আ<br>আ<br>বার্ট<br>আ<br>বার্ট<br>আ<br>বার্ট<br>আ<br>বার্ট<br>আ<br>বার্ট<br>আ<br>বার্ট<br>আ<br>বার্ট<br>আ<br>বার্ট<br>আ<br>বার্ট<br>আ<br>বার্ট<br>আ<br>বার্ট<br>আ<br>বার্ট<br>আ<br>বার্ট<br>আ<br>বার্ট<br>আ<br>বার<br>আ<br>বার্ট<br>আ<br>বার্ট<br>আ<br>বার্ট<br>আ<br>বার্ট<br>আ<br>বার্ট<br>আ<br>বার্ট<br>আ<br>বার্ট<br>আ<br>ত<br>আ<br>বার্ট<br>আ<br>ত<br>বার<br>আ<br>বার<br>আ<br>ত<br>ত<br>ত<br>ত<br>আ<br>ত<br>ত<br>ত<br>আ<br>ত<br>ত<br>ত<br>ত<br>ত<br>ত<br>ত<br>ত<br>ত | ④ 조회 ☐ 저장 ★ 행삭제 	 전체삭제 	 보사 	 추 초기화 	 에셀 	 월 인쇄 1. 스캔본 업로드!! |            |                    |            |      |      |        |           |        |        |         |        |        |           |        |
| FTA 3                                                                                                    | >> 원산지 포괄                                                    | 확인서등록 ] —  |                    |            |      |      |        |           |        |        |         |        |        |           |        |
| *관리번호 <mark>F20150300201</mark>                                                                                                    |                                                              |            | 참조관리번호             |            |      | *3   | E괄확인서  | 원산지포      | 괄확인서   | (업체명). | pdt 🛛 💈 | 산지포괄3  | 확인서 업트 | <u>25</u> |        |
| *경동 경동나비엔 💌                                                                                                    |                                                              |            | ▼ *포괄확인서기간         | 2015       | -    |      | 22 T   | t & 극 꾀 진 |        |        | 지장머규 1  |        |        |           |        |
|                                                                                                    |                                                              | <b>ж</b> н | 원산지결정기준            |            |      |      |        |           |        |        |         |        |        |           |        |
| · · · ·                                                                                                    | 에) 8523,21                                                   | 동민         | 83                 |            | 미국   | EU   | 터키     | EFTA      | 케나다    | 호주     | 페루      | 칠레     | 싱가포르   | 아세안       | 인도     |
| 1                                                                                                    | 8536.90                                                      | 30002829A  | 응급스위치@;100~200HEAT | ΓY         | стзн | MC50 | NON-KR | NON-KR    | СТН+МС | NON-KR | NON-KR  | СТН    | NON-KR | NON-KR    | NON-KR |
| 2                                                                                                    | 8536.90                                                      | 30009482A  | 전원스위치@;KDC3-101C,# | C250V/AC12 | стзн | MC50 | NON-KR | NON-KR    | стн+мс | NON-KR | NON-KR  | NON-KR | NON-KR | NON-KR    | NON-KR |
|                                                                                                    |                                                              |            |                    |            |      |      |        |           |        |        |         |        |        |           |        |
|                                                                                                    |                                                              |            |                    |            |      |      |        |           |        |        |         |        |        |           |        |
|                                                                                                    |                                                              |            |                    |            |      |      |        |           |        |        |         |        |        |           |        |
|                                                                                                    |                                                              |            |                    |            |      |      |        |           |        |        |         |        |        |           |        |
|                                                                                                    |                                                              |            |                    |            |      |      |        |           |        |        |         |        |        |           |        |
|                                                                                                    |                                                              |            |                    |            |      |      |        |           |        |        |         |        |        |           |        |
|                                                                                                    |                                                              |            |                    |            |      |      |        |           |        |        |         |        |        |           |        |
|                                                                                                    |                                                              |            |                    |            |      |      |        |           |        |        |         |        |        |           |        |
|                                                                                                    |                                                              |            |                    |            |      |      |        |           |        |        |         |        |        |           |        |
|                                                                                                    |                                                              |            |                    |            |      |      |        |           |        |        |         |        |        |           |        |
|                                                                                                    |                                                              |            |                    |            |      |      |        |           |        |        |         |        |        |           |        |
|                                                                                                    |                                                              |            |                    |            |      |      |        |           |        |        |         |        |        |           |        |
|                                                                                                    |                                                              |            |                    |            |      |      |        |           |        |        |         |        |        |           |        |
|                                                                                                    |                                                              |            |                    |            |      |      |        |           |        |        |         |        |        |           |        |
|                                                                                                    |                                                              |            |                    |            |      |      |        |           |        |        |         |        |        |           |        |
|                                                                                                    |                                                              |            |                    |            |      |      |        |           |        |        |         |        |        |           |        |
|                                                                                                    |                                                              |            |                    |            |      |      |        |           |        |        |         |        |        |           |        |
|                                                                                                    |                                                              |            |                    |            |      |      |        |           |        |        |         |        |        |           |        |
|                                                                                                    |                                                              |            |                    |            |      |      |        |           |        |        |         |        |        |           |        |

#### 위와 같이 스캔본을 최종 업로드까지 완료시, 원산지 포괄 확인서 등록완료.

### V. 주요문의사항

Q. 경동으로 납품하는 품목이 모두 역내산이 아닙니다.(수입자재) 그래도 등록해야하나요?

A. <u>네 그렇습니다.</u> FTA사후검증시 선정품목에 들어가는 모든 자재들의 원산지(포괄)확인서가 소명자료입니다.

Q. 납품하는 품목의 HSCODE를 알 수 없습니다. 어떻하죠?

Q. 품목분류사전심사 제도가 번거롭고 검증기간이 오래걸리는데 다른방법이 없나요?

A. 협력사에서 HSCODE선정에 가장 큰 애로사항을 느끼고 있는 것을 알고 있습니다. 그러나 FTA는 국제협약으로 국내제품을 수입한 해당국가에서 FTA검증을 까다롭게 합니다. 그래서 더욱 HSCODE선정이 중요합니다. 우리나라 도 계속 FTA협정을 늘려가고 있기 때문에, 앞으로 협력업체에서도 점점 FTA체결국가에 수출하는 업체로 납품하실 품목들이 많아지실 겁니다.

<u>번거로우시더라도, 6Page에서 설명해드린 방법 중 품목분류사전심사제도를 이용하여 납품하시는 대표품목의</u> HSCODE를 확실하게 판정하시는 것을 추천드립니다.

(관세사나 관세청사이트를 이용하여 확인한 HSCODE와 품목분류사전심사 결과로 접수하신 HSCODE가 다르더라도 시스템에서 수정이 가능합니다.)

Q. 신규품목(사양변경에 따른 품번변경) 이나 신규FTA협정이 발생하면 새로 등록해야하나요?

A. <u>네. 그렇습니다. 신규품번이나 협정이 발행되면 신규로 등록해주셔야합니다.</u> 해당내용은 당사 SCM본부를 통해 서 협력사에 등록요청이 있을 예정입니다. 또한, 원산지(포괄)확인서의 기간은 1년이기 때문에, <u>매년 신규로 등록해</u> <u>주셔야 합니다</u>.

### V. 주요문의사항

- Q. 스캔본을 꼭 올려야하나요? 시스템에만 등록하고 저장하면 안되나요?
- A. <u>네 스캔본으로 필히 올려주셔야합니다.</u> 협력업체로 부터 접수한 원산지(포괄)확인서의 대한 자필 서명이 있는 서류가 없다면, 당사에서 자료로 사용할 수가 없습니다. 필히 스캔본을 업로드 해주시기 바랍니다. (수정이 가능한 파일(MS Excel, MS word 등)으로 업로드하시면 효력이 없습니다.(전자서명 불가))
- Q. 원산지 결정기준이 CTH,BD45 처럼 나와있지 않아서 해석이 어렵습니다. 어떻하죠? Q. 시스템에 있는 CTH, BD45등이 무슨 말인가요??
- A. FTA 협약문에는 CTH,BD45등의 약어로 표현하고 있지않습니다. 그러나, 제출서류상에는 해당내용에 대하여 약 어로 쓰도록 되어있는 상태입니다. 이 내용에 대해서는 당사 담당자도 일일이 알려드리기 어렵습니다.
- 약어에 대한 확인은 OKFTA사이트에서 원산지결정기준 협약문내용을 확인한 후, 1380(FTA콜센터)에 직접 전화해서 약어내용에 대하여 문의하면 바로 알려드립니다.

- 관련 SITE
- Ⅰ <u>http://yesfta.customs.go.kr</u> 관세청FTA포털 : FTA협정별 원산지 결정방법 확인
- http://okfta.kita.net/ 한국무역협회 FTA무역종합지원센터 : FTA협정별 원산지 결정방법 확인
- □ <u>http://www.customs.go.kr/kcshome/wtm\_index.po</u> 세계HS코드 정보시스템 : HSCODE 확인